# インターネット(Web)出願画面のイメージ

2月5日17時締切です(提出書類は郵送のみ受付)。余裕を持って出願してください。

1 インターネット出願サイトトップページから「出願手続きを行う」をクリック

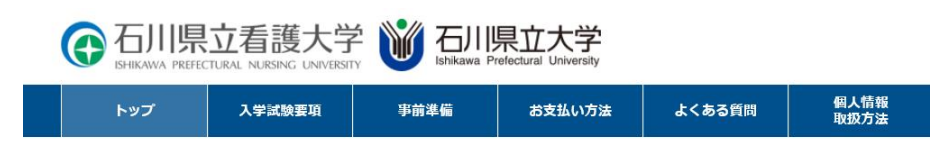

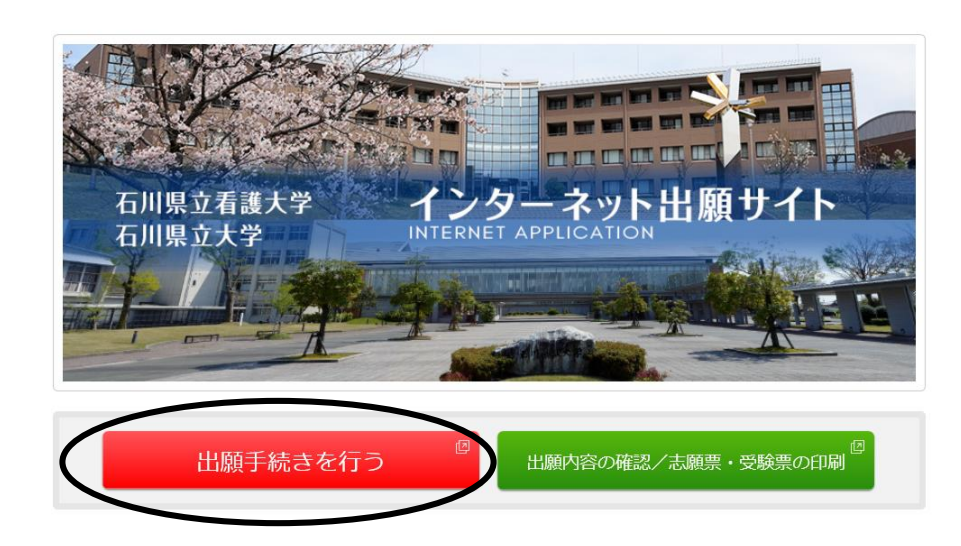

2 手続き画面に入ります。大学選択で「石川県立看護大学」をクリック

| G 石川県立看護大学 W 石川県立大学                        |                                 |
|--------------------------------------------|---------------------------------|
| ◆ トップページ / Top<br>出願する入試の情報を正確に入力して、「次へ」が  | タンを押してください。                     |
| 出願する入試の情報                                  |                                 |
| 大学選択                                       | 看護大学                            |
| 石川県立                                       | 入 <del>す</del><br>入試方法を選択してください |
| 当サイトの管理運営は株式会社ディスコが行っています。<br>© DISCO Inc. |                                 |

## 3 希望の試験日程をクリック

※ 前期日程、後期日程ともに出願する場合は、前期1回、後期1回の合わせて2回、出願入力を行っ てください。

| ⑥ 石川県立看護大学 ₩ 石川県立大学<br>BHEANAYA RELICTURAL NURSING LINVERSIV |                             |                        |       |
|--------------------------------------------------------------|-----------------------------|------------------------|-------|
| ◆ トップペー                                                      | ジ/Top<br>出願する入試の情報を正確に入力して、 | 「次へ」ボタンを押してく           | 〔ださい。 |
|                                                              | 出願する入試の情報                   |                        |       |
|                                                              | 大学選択                        | 石川県立看護大学               |       |
|                                                              | 入試区分                        | 一般入試 前期日程<br>一般入試 後期日程 |       |
|                                                              | 志望学部                        |                        |       |
|                                                              |                             |                        |       |

## 続いて「看護学部」「看護学科」を選択し、「次へ」をクリックします。

| トップベ | <ージ / Top     |                       |
|------|---------------|-----------------------|
|      | 出願する入試の情報を正確に | 入力して、「次へ」ボタンを押してください。 |
|      | 出願する入試の情      | 服                     |
|      | 大学選択          | 石川県立看護大学              |
|      | 入試区分          | 一般入試 前期曰程             |
|      | 志望学部          | 看護学部▼                 |
|      | 志望学科          | 看護学科▶                 |
|      |               | 次へ                    |

## 4 「留意事項」画面に入りますので、内容を読んだ上で必要事項にチェックを入れ、「次へ」をクリック。

#### 留意事項

#### 【Web出願に際して】

※本サイト利用にあたり、出願登録や入学検定料払込の完了メールを通知するためにメールアドレスが必要となります。 必ず事前にメールアドレスをご用意ください。

※Web出願登録時には必ず<u>令和2年度学生募集要項</u>もあわせて参照してください。

(1)出願期間学生募集要項をご確認ください。入学検定料をお支払いの上、出願書類を期限内必着となるように郵送してください。

(2)入学検定料のお支払いコンビニ、ATM (Pay-easy)、ネットバンキングでお支払いいただけます。

(3) お支払いに関する注意

#### 一度納入した検定料及び手数料は定められた場合を除き返還できません。

また、入学検定料払込後、出願内容の変更は出来ません。 期限内に代金の支払いがない場合は、入力された情報が自動的に削除されるのでご注意ください。 出願内容の誤りに気付いた場合は、入学検定料を納入せずに、もう一度、出願内容の登録からやり直してください。

- ■入試に関する問い合わせ先 石川県立看護大学 教務学生課 TEL:076-281-8302(平日9:00~17:00) ※土・日・祝日・年末年始は除く
- ■本サイト及び操作に関する問い合わせ 株式会社ディスコ「学び・教育」サポートセンター TEL:0120-202079(平日10:00~18:00) ※土・日・祝日・年末年始は除く

✓ 上記内容を確認した上で出願登録をします

## 5 写真データ取込画面に入りますので、注意事項を読んだ上で、「写真選択」をクリック。

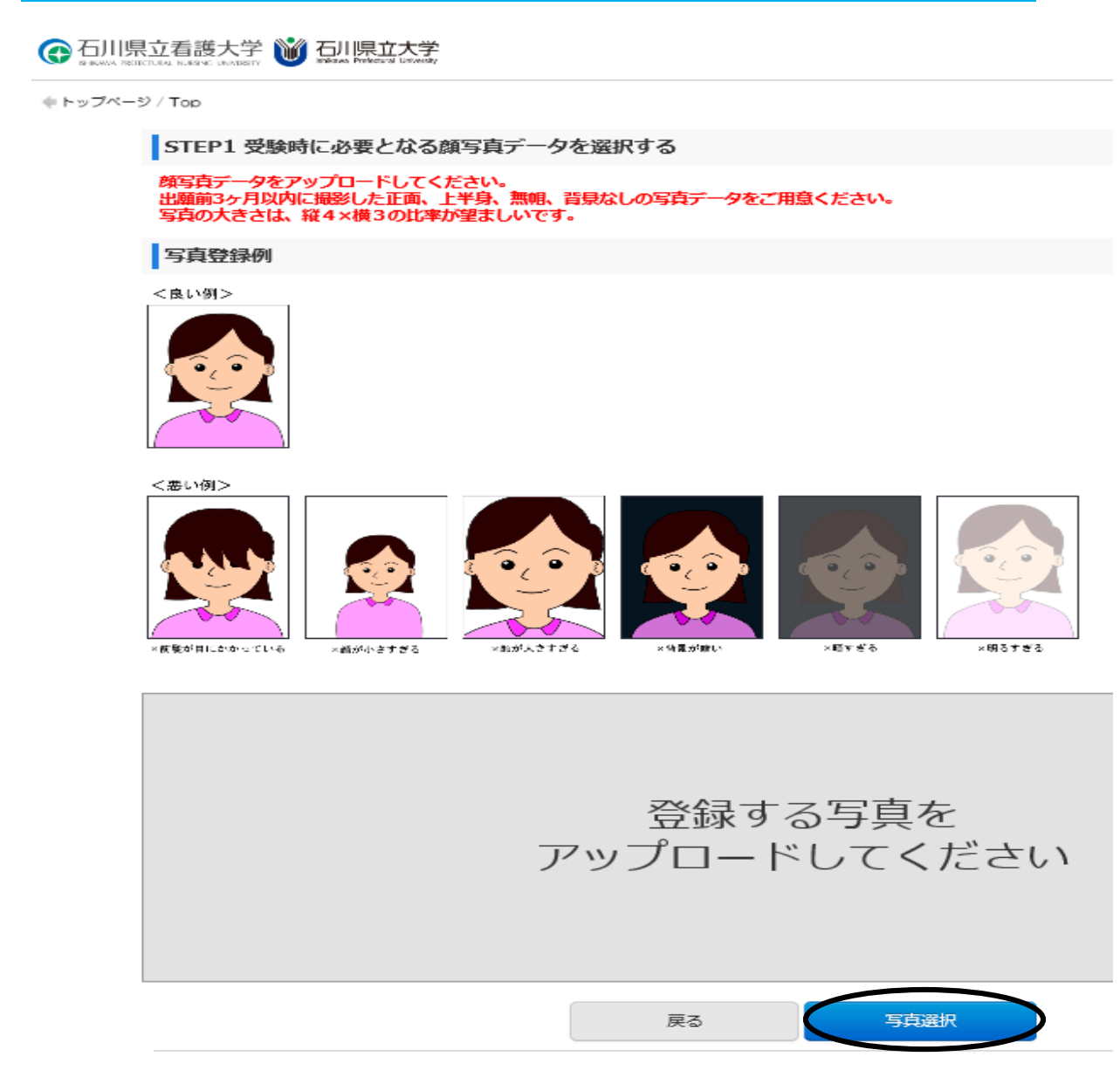

## <u>6</u>事前に準備した、写真データを保存したフォルダから、写真データを選択し、開きます。

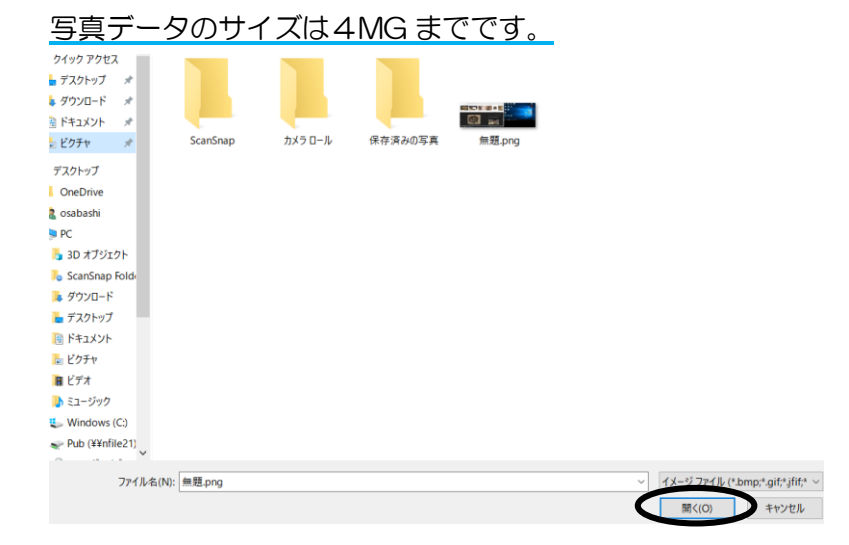

# 7 写真データが取り込まれますので、位置と大きさを整え、「登録」をクリック。写真を変更する場合は「写真を選び直す」をクリック。(受験票等に使用します)

## STEP2 写真を加工する

写真の位置を枠線にあわせ、「登録」ボタンを押してください。詳細はコチラ

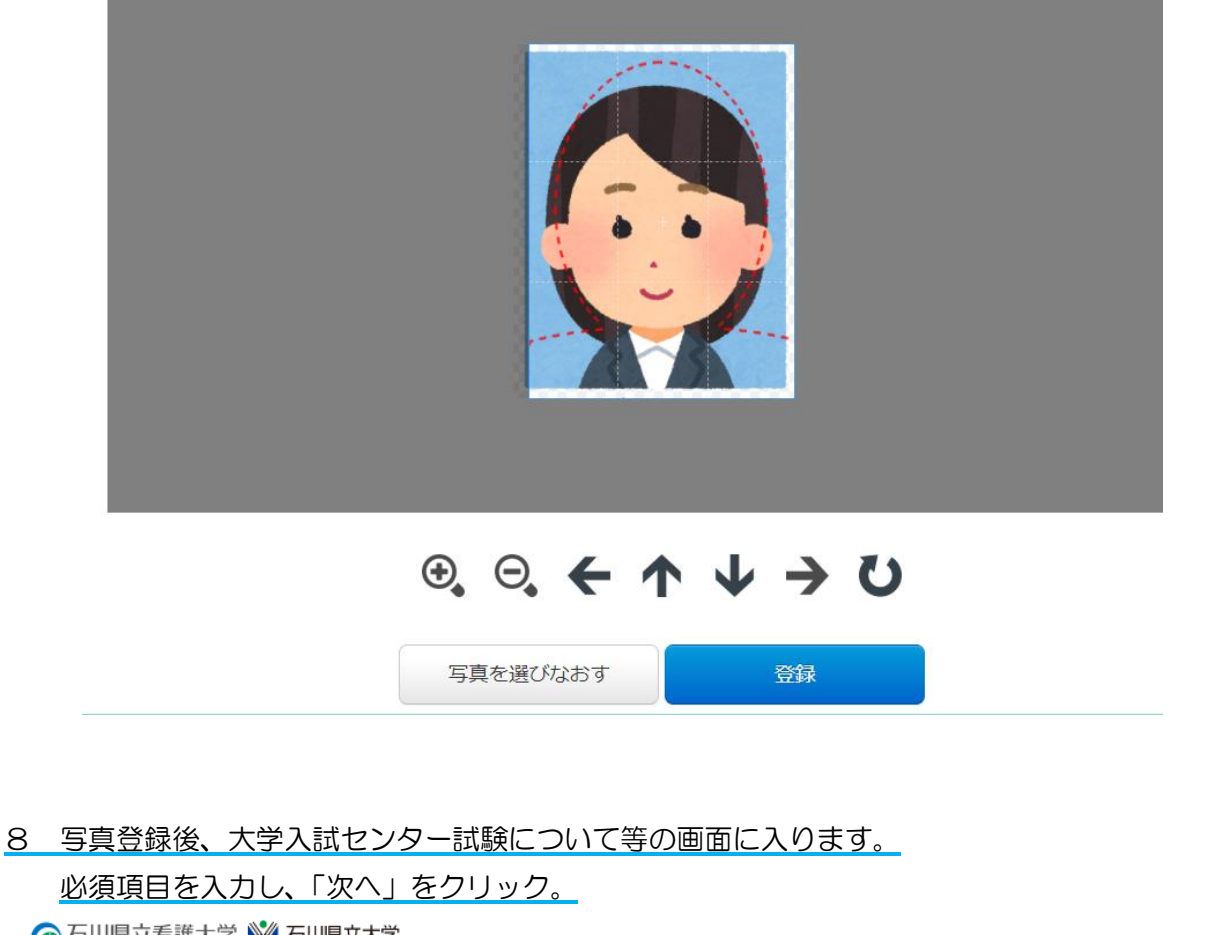

G 石川県立看護大学 W 石川県立大学

◆ トップページ / Top

志願内容をご選択・ご確認の上、「次へ」を押してください。

\*は入力必須項目\*

| 大学入試センター試験に              | כווד                                                                                                    |
|--------------------------|----------------------------------------------------------------------------------------------------|
| 大学入試センター試験受験教科・科<br>目の確認 | 志望する学部・学科等が課す大学入試センター試験の教科・科目を不足なく受験していることを、<br>学生募集要項の確認表を使って必ず確認し、以下にチェックをしてください。<br>* ☑私は、志望する学部・学科等が課す大学入試センター試験の教科・科目を不足なく受験していることを確認しました。 |
| 大学入試センター試験成緒請求票番<br>号    | * 120202 - 5035M - 1<br>大学入学センター試験受験票に付属していた「令和2センター試験成績請求票」に記載された番号を、ごちらに入力してください。<br>アルファベットは半角大文字で入力して下さい。                                   |

## 試験会場

| 試験会場 | * 本学 ▼<br>受験を希望する試験場のいずれかを選択してください。 |    |    |  |
|------|-------------------------------------|----|----|--|
|      |                                     | 戻る | 次へ |  |

# 9 個人情報入力を行ってください。

# G 石川県立看護大学 💥 石川県立大学

◆ トップページ / Top

|        |      | *は入力必須項目です。                                                                               |
|--------|------|-------------------------------------------------------------------------------------------|
| 個人情報   |      |                                                                                           |
| 志願者氏名  | 漢字   | * 姓 白鳥 * 名 麗子                                                                             |
|        | フリガナ | * tr >>>> * xr >r                                                                         |
| 生年月日   |      |                                                                                           |
| 性別     |      | * ◉男 ○女                                                                                   |
| 志願者連絡先 | 郵便番号 | * 929 - 1210 住所検索<br>(半角数字)                                                               |
|        | 都道府県 | * 石川県 🔽                                                                                   |
|        | 市区町村 | <ul> <li>かほく市</li> <li>例) 野々市市</li> </ul>                                                 |
|        | 字    | <ul> <li>学園大</li> <li>例) 末松</li> </ul>                                                    |
|        | 丁目番地 | <ul> <li>* 1丁目1番地</li> <li>例) 1丁目309番</li> <li>※試験に合格した場合はこの住所あてに合格通知書等を郵送します。</li> </ul> |
|        | 建物名等 | 例)OOアパート201号室                                                                             |
|        | 電話番号 | * 076 - 281 - 8302<br>(半角数字) 固定電話のない方は携帯電話番号を入力してください。                                    |
|        | 携帯電話 | 090 - 0000 - 0000                                                                         |

# テストメール送信を行い、メール確認済みにチェックを入れてください。

| メールアドレス | <    | メールアドレスを入力後、この「テストメール送信」ボタンをクリックしてください。<br>テストメールが送信されますので、受信できたことを確認して、以下にチェックをしてください。<br>* reiko@i.softbank.jp<br>アストメール送信 |
|---------|------|----------------------------------------------------------------------------------------------------|
| 緊急連絡先   | 郵便番号 | * 929 - 1210 住所検索<br>(半角数字)                                                                                                  |
|         | 都道府県 | * 石川県 🗸                                                                                                    |
|         | 市区町村 | * かほく市<br>例)野々市市                                                                                                    |
|         | 字    | * <mark>学園台</mark><br>例) 末松                                                                                                  |
|         | 丁目番地 | * 1丁目1番地<br>例) 1丁目309番                                                                                                    |
|         | 建物名等 | 例) 00アパート201号室                                                                                                    |
|         | 電話番号 | * 076 - 281 - 8302<br>(半角数字) 固定電話のない方は携帯電話番号を入力してください。                                                                       |
|         | 携帯電話 | 090 - 0000 - 0000                                                                                                    |

## 出願資格(出身学校等)

| 出身学校の設置形態        |     | <ul> <li>公立</li> <li>該当しない方は「その他」を選択してください。</li> </ul>                                                                                                    |
|------------------|-----|----------------------------------------------------------------------------------------------------|
| 高等学校等名/出願資格      |     | ・ 高校の所在地(都道府県)を選択してください。(必須選択)                 ・ 「男祭学校卒業糧度認定試験」「大学入学資格検定」「外国の学校等」「文部科学大臣の指定した者」「認定」「在外教育施設」及             び ぎ 「男祭学校の高等課職員」に該当の方は上記ブルダウンメニュー未現にある「その他」を選択のし、下記3にて詳細を決定してくだ             さい。                 ・ 「男祭学校の高等課職員」に該当の方は上記ブルダウンメニュー未現にある「その他」を選択のし、下記3にて詳細を決定してくだ             さい。                 ・ 「男祭学校の高等課職員」に該当の方は上記ブルダウンメニュー未現にある「その他」を選択のし、下記3にて詳細を決定してくだ             さい。                 ・ 「男子校会業増加してください。(住意選択)                 ・ 読得学校 → ●・)                 か 立 在 故 は 恵 や ら わ                 ・ 逆 ・ 高学学校 → ●・)                 か 立 在 故 は 恵 や ら わ                 ・ 査 レ 古 に ひ み り ウ                 ・ 査 レ 古 に ひ み り カ                 ・ 査 レ 古 に ひ み り カ                 ・ 査 立 は 志 る                 ・ 査 レ 古 に ひ み 自 れ                 ・ 査 レ 古 に む み 自 れ                 ・ 単位名を 該 択 し て く だ さい。                 ・ 17999A 上記以外の高等学校事 |
| 課程               |     | * 全日制 V                                                                                                    |
| 学科等              | 学科名 | * 普通科 V                                                                                                    |
|                  | その他 | その他を選択した方のみ入力してください。                                                                                                    |
| 卒業 · 修了 · 資格取得年月 |     | * 2020 / 03 /<br>例:現役高校3年生は「2020年3月」を選択してしてください。                                                                                                    |
| 卒業・修了・資格取得/見込み別  |     | * 卒業見込(修了見込)                                                                                                    |
| 個人情報保護方針         |     | <ul> <li>         ・ 図 個人情報取扱方法を事前にご確認をいただきご承諾の上、チェックを入れてください。         個人情報取扱方法     </li> </ul>                                                                                                    |
|                  |     | 戻る次へ                                                                                                    |

# 10 確認画面に入ります。

#### ページ / Top

申込内容をご確認ください。 決済種別は検定料支払時にいずれかひとつを選択していただきます。

## 決済情報

|       | -          |              |                       |
|-------|------------|--------------|-----------------------|
| 検定料   | 17,000円    |              |                       |
| 決濟種別  | クレジットカード決済 | コンビニエンスストア決済 | コンビニエンスストア セブン-イレブン決済 |
| 払込手数料 | 900円       | 650円         | 650円                  |
| 合計金額  | 17,900円    | 17,650円      | 17,650円               |

#### 出願する入試の情報

| 大学選択 | 石川県立看護大学  |
|------|-----------|
| 入試区分 | 一般入試 前期日程 |
| 志望学部 | 看護学部      |
| 志望学科 | 看護学科      |

#### 写真

| -      |  |
|--------|--|
| 登録する写真 |  |

## 大学入試センター試験について

本学

| 大学入試センター試験受験教科・科<br>目の確認 | 私は、志望する学部・学科等が課す大学入試センター試験の教科・科目を不足なく受験していることを確認しました。 |
|--------------------------|-------------------------------------------------------|
| 大学入試センター試験成績請求票番<br>号    | 120202-5035M-1                                        |

## 試験会場

試験会場

## 個人情報

| 志願者氏名   | 漢字           | 白馬 麗子                      |  |  |  |  |
|---------|--------------|----------------------------|--|--|--|--|
|         | フリガナ         | シラトリ レイコ                   |  |  |  |  |
| 生年月日    |              | 2001-04-10                 |  |  |  |  |
| 性別      |              | 男                          |  |  |  |  |
| 志願者連絡先  | 郵便番号         | 929-1210                   |  |  |  |  |
|         | 都道府県         | 石川県                        |  |  |  |  |
|         | 市区町村         | かほく市                       |  |  |  |  |
|         | 字            | 学園台                        |  |  |  |  |
|         | 丁目番地         | 1丁目1番地                     |  |  |  |  |
|         | 建物名等         |                            |  |  |  |  |
|         | 電話番号         | 076-281-8302               |  |  |  |  |
|         | 携带電話         | 090-0000-0000              |  |  |  |  |
| メールアドレス |              | osabashi@ishikawa-nu.ac.jp |  |  |  |  |
| 緊急連絡先   | <b>郵便</b> 番号 | 929-1210                   |  |  |  |  |
|         | 都道府県         | 石川県                        |  |  |  |  |
|         | 市区町村         | かほく市                       |  |  |  |  |
|         | 字            | 学園台                        |  |  |  |  |
|         | 丁目番地         | 1丁目1番地                     |  |  |  |  |
|         | 建物名等         |                            |  |  |  |  |
|         | 電話番号         | 076-281-8302               |  |  |  |  |
|         | 桃帯雷話         |                            |  |  |  |  |

## 出願資格(出身学校等)

| 出身学校の設置形態       |     | 公立         |  |  |
|-----------------|-----|------------|--|--|
| 高等学校等名/出願資格     |     | 上記以外の高等学校等 |  |  |
| 課程              |     | 全日制        |  |  |
| 学科等 学科名         |     | 普運科        |  |  |
|                 | その他 |            |  |  |
| 卒業・修了・資格取得年月    |     | 2020-03    |  |  |
| 卒業・修了・資格取得/見込み別 |     | 卒業見込(修了見込) |  |  |
| 個人情報保護方針        |     | 同意する       |  |  |

| Land   |
|--------|
| CECIME |
|        |
|        |

戻る

上記内容で申込みする

確認後、問題なければ「上記内容で申込みする」をクリック。修正が必要であれば「戻る」をクリックし、 入力し直してください。

11 受付番号が付与されます(受験番号ではありません)。受付番号は受検料の支払いや帳票印刷などで必要となりますので、必ずメモを残してください。

「引き続き支払う」をクリック。

④ 石川県立看護大学 💓 石川県立大学

当日イトの管理運営は株式会社ディスコが行っています。

| ◆ トップページ / Top | お申込みありがとうございます。<br>「引き続き支払う」ボタンを押し、お支払いの手続きに進んでください。                                                   |
|----------------|----------------------------------------------------------------------------------------------------|
|                | 受付番号                                                                                                   |
|                | 229507525305                                                                                           |
|                |                                                                                                    |
|                | 手続き手順                                                                                                  |
|                | 上記、受付番号を必ずメモして控えておいてください。※出願内容の確認及び出願書類の出力の際に必要となります。<br>また登録いただいたメールアドレス宛てに申込完了メールを配信しておりますのでご確認ください。 |
|                | メールアドレスに誤りがあると出願内容の確認及び出願書類の出力ができなくなることがあります。<br>メールアドレスに誤りがあった場合、出願内容の修正はできませんので再度お申込みください。           |
|                | まだ出願は完了しておりません。申込売了メールから専用サイトにログインし出願手続きを行ってください。                                                      |
|                | 引き続き支払う                                                                                                |

## 12 支払い区分の画面に入りますので、手続きに応じてタブをクリックし、支払い処理を行ってください。

| 4                        | <b>+*</b>                                |                                                                                                    |                                                                     |                           |
|--------------------------|------------------------------------------|----------------------------------------------------------------------------------------------------|---------------------------------------------------------------------|---------------------------|
| お文払い                     | 内谷                                       |                                                                                                    |                                                                     |                           |
| 次<br>支                   | Rの支払い期限までに、ご希望のお支持<br>支払い期限までお支払いがなされない。 | &い方法より、お支払いください。<br>ときは、お申込みは自動的に取り消されま                                                                                                    | す。                                                                  |                           |
| 3                        | 支払い期限                                    | 2020年1月30日 23時59分59秒                                                                                                    |                                                                     |                           |
| 3                        | 決済種別                                     | クレジットカード決済                                                                                                    | コンビニエンスストア決済                                                        | コンビニエンスストア セブン-イレブ<br>ン決済 |
| 3                        | 支払い金額                                    | 17,900円                                                                                                    | 17,650円                                                             | 17,650円                   |
|                          |                                          | クレジットカード<br>ボタンクリック後は30分以                                                                                                    | 支払い手続きへ進む<br>内に決済を済ませてください。                                         |                           |
| -                        | エンスストア(セブン-イレ                            | ブン以外)またはペイジー対応                                                                                                    | 銀行ATM、ネットバン                                                         | キングでのお支払い                 |
| コンビニ                     |                                          |                                                                                                    |                                                                     |                           |
| <b> コンビニ</b><br>次のボタンをク! | リックし、お支払い手続きにお進みく                        | ださい。<br>LAWSON FemilyMar<br>たいのののでは、<br>たいのののでは、<br>たいののののでは、<br>たいのののののでは、<br>たいののののでは、<br>たいののののでは、<br>たいののののでは、<br>たいののののでは、<br>たいののののでは、<br>たいのののでは、<br>たいののののでは、<br>たいののののでは、<br>たいのののでは、<br>たいのののでは、<br>たいのののでは、<br>たいのののでは、<br>たいののでは、<br>たいのでは、<br>たいののでは、<br>たいのでは、<br>たいのでは、<br>たいのでは、<br>たいのでは、<br>たいのでは、<br>たいのでは、<br>たいのでは、<br>たいのでは、<br>たいのでは、<br>たいのでは、<br>たいのでは、<br>たいのでは、<br>たいのでは、<br>たいのでは、<br>たいのでは、<br>たいのでは、<br>たいのでは、<br>たいのでは、<br>たいのでは、<br>たいのでは、<br>たいのででは、<br>たいのででは、<br>たいのでは、<br>たいのででは、<br>たいのででは、<br>たいのででは、<br>たいのででは、<br>たいのででは、<br>たいのででは、<br>たいのででは、<br>たいのででは、<br>たいのででは、<br>たいのででは、<br>たいのででは、<br>たいのででは、<br>たいのででは、<br>たいのででは、<br>たいのででは、<br>たいのででは、<br>たいのででは、<br>たいのででは、<br>たいのででは、<br>たいのででは、<br>たいのででは、<br>たいのでででは、<br>たいのでででででででででででででででででででででででででででででででででででで                                                                                                    | t<br>しまんます<br>とまたします<br>とまたします<br>とまたします<br>とないでください、<br>しないでください、) | R/T<br>E                  |
| コンビニ<br>次のボタンをク!<br>コンビニ | リックし、お支払い手続きにお進みく<br>エンスストアでのお支払い        | ださい。<br>LXWBON ●FamilyMar<br>そののでは、<br>たい、3×2%。<br>FamilyMar<br>のでは、1×2%。<br>たい、3×2%。<br>そののでは、1×2%。<br>たい、3×2%。<br>そののでは、1×2%。<br>たい、3×2%。<br>そののでは、1×2%。<br>そののでは、1×2%。<br>たい、3×2%。<br>そののでは、1×2%。<br>そののでは、1×2%。<br>たい、3×2%。<br>そののでは、1×2%。<br>そののでは、1×2%<br>そののでは、1×2%<br>そののでは、1×2%<br>その | t<br>でmart<br>EKRET<br>Plat1回だけ押してください。)                            | RFT<br>1                  |

13 支払い完了後、登録したメールアドレスに支払い完了メールが届きます。サイトトップ画面の 「出願内容の確認/志願票・受付票の印刷」をクリックしてください。

| G 石川県立看護大学 W 石川県立大学<br>Ishikawa Prefectural Nursing UNIVERSITY W Ishikawa Prefectural University |        |      |        |        |              |  |  |  |
|--------------------------------------------------------------------------------------------------|--------|------|--------|--------|--------------|--|--|--|
| トップ                                                                                              | 入学試験要項 | 事前準備 | お支払い方法 | よくある質問 | 個人情報<br>取扱方法 |  |  |  |
|                                                                                                  |        |      |        |        |              |  |  |  |
|                                                                                                  |        |      |        |        |              |  |  |  |

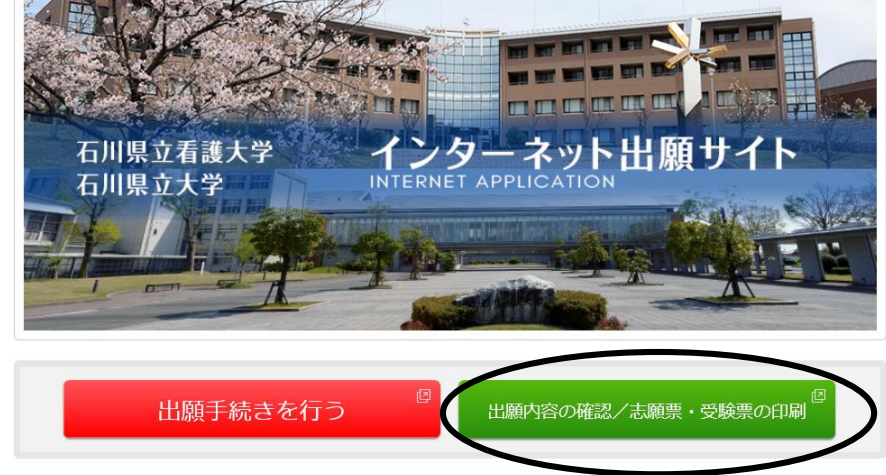

## 14 受付番号等を入力し、お支払い内容画面から、出願書類を出力してください。

| ◆ トップページ / Top |                   |                                      |
|----------------|-------------------|--------------------------------------|
|                | 出願したときの受付番号(12桁)、 | 生年月日、メールアドレスを入力して、「ログイン」ボタンを押してください。 |
|                | ログイン              |                                      |
|                | 受付番号              | (半角数字)                               |
|                | 生年月日              |                                      |
|                | メールアドレス           |                                      |
|                |                   |                                      |
|                |                   | ログイン                                 |

## 出力される書類

| (受験番号欄は空欄で提出してください。 | センター試験成績請求票の貼付を忘れずにお願いします。 | 前期日程 |
|---------------------|----------------------------|------|
| と後期日程の確認をお願いします。)   |                            |      |

|         |          | 令和2年度 石川  | 県立看護ナ | マ学                   |                     |             |  |  |
|---------|----------|-----------|-------|----------------------|---------------------|-------------|--|--|
|         |          | 志 願       | 票     |                      |                     |             |  |  |
| 【一般入試(育 | 前期日程)】   |           |       | 受験番                  | ₹ *                 |             |  |  |
| フリガナ    | シュトローレイ  | 7         | 4± 94 |                      |                     |             |  |  |
| 2.111   | 221024   | -         | 12//9 | 生年月日                 | 平成1                 | 3年4月10日 生   |  |  |
| 氏名      | 白鳥 麗子    |           | 男     |                      | 1 200 - 101 101 - 1 |             |  |  |
|         |          |           | 常話    | 加入 ((                | 076) 28             | 1 - 8302    |  |  |
| /t 76   | 929-1210 |           | 番号    | 携帯 (090) 0000 - 0000 |                     |             |  |  |
|         | 石川県 かほくi | 市 学園台 1丁目 | 1番地   |                      |                     |             |  |  |
|         | 929-1210 |           | 電話    | 加入 ((                | 076 ) 28            | 1 - 8302    |  |  |
| 緊急      | 929-1210 | 携帯 (      | )     | -                    |                     |             |  |  |
| 連絡先     | 石川県 かほくi | 市 学園台 1丁目 | 1番地   |                      |                     |             |  |  |
|         |          |           |       | 卒                    | 業(見込)#              | 睅月          |  |  |
| 出願資格    | 卒業見込     | (修了見込)    |       | 令和2年3月               |                     |             |  |  |
|         | 設置区分     | 所在地       |       |                      | 高卒8<br>学校名          | 認定試験の場合は取得年 |  |  |
|         | 石川県      | 小の高等学校等   |       |                      |                     |             |  |  |
| 出身学校    | 3        | 高等学校等コード  |       |                      | 料名                  | 課程          |  |  |
|         | 17999A   |           |       | 普通                   | 通科                  | 全日制         |  |  |
| 成積請求番号  |          |           |       |                      |                     |             |  |  |
| 令和2年月   | 変センター試験  |           |       |                      |                     |             |  |  |

受付番号 ※受験番号ではありません 229507525305

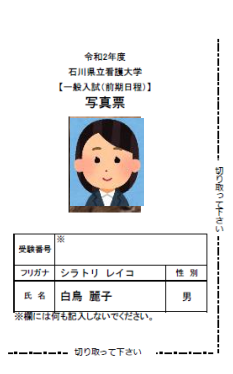

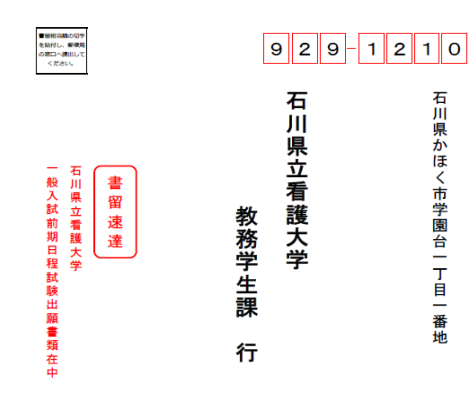

|       |   |   | 〒929-12 | 210  |     |      |    |     |   |     |   |       |
|-------|---|---|---------|------|-----|------|----|-----|---|-----|---|-------|
| ж     | 住 | 所 | 石川県     | かほく市 | 学園台 | 1丁目1 | 番  | 也   |   |     |   |       |
| 65    |   |   |         |      |     | (電話) | 野号 | 076 | - | 281 | - | 8302) |
| INNEL |   |   |         |      |     |      |    |     |   |     |   |       |
| 者     | 氏 | 名 | 白鳥      | 麗子   |     |      |    |     |   |     |   |       |
|       |   |   |         |      |     |      |    |     |   |     |   |       |

- 15 出願書類は郵便局へ出向き、郵便局から発送してください。
   2月5日17時必着です。出願は余裕を持ってお願いいたします。
- <u>16</u> 出願締切日以降、受験日の5日前までに、本学から登録したメールアドレスに受験票出力についてご 連絡いたします。

メールに記載の URL または、Web 出願サイト「出願の確認/志願書・受験票の印刷」ボタンから受験 票を出力、A4用紙に印刷し、受験当日、持参してください。(可能な限りカラー印刷をお願いします。) 受験当日はセンター試験の受験票も忘れずにお持ちください。

| 出願申込ステータス | 検定料お支払<br>以下のボタン<br>出願書類(                | 示される出願書類を確認してくだ: | さい。                                                                                                    |                                                                                                    |
|-----------|------------------------------------------|------------------|----------------------------------------------------------------------------------------------------|----------------------------------------------------------------------------------------------------|
| その他のPDF   | 受験票(PD                                   | oF)の表示           | D                                                                                                    |                                                                                                    |
|           | 令和2年度<br>石川県立看護大学<br>【一般入試(前期日程)】<br>受験票 |                  | 前期日程の時<br>10:00~11:30<br>13:00~<br>受験上の注<br>1 受験者は、年鮮9時30分までに指定さ<br>い。<br>2 当日は、「本学受験集」、「大学入社<br>の最終着(タヤーブベンタル切)」及び<br>ください。<br>3 試験会場へは、午期8時30分から入れ<br>4 受験者本人以外は、試験発信は認めませ<br>近<br>5 「小論文」は、試験開始後、30分型の<br>新<br>2005年またが、試験時間の減失に認めませ | 間割<br>小論文<br>面接<br>歌事項<br>れた試験室に入査してくださ<br>たンター試験支援第1、「HB<br>「消しゴム」をあず特徴して<br>ます。<br>ません。<br>物の試験室入室に限り支持を<br>ん。 |
| 受験番号      | * 301010005                              | 53<br>2          | <ul> <li>2 (1) 「小舗女」及び「飯筒」のにすれか…</li> <li>         着選抜の対象から除きます。          (7) 「小舗女」の試験時間中に使用を許可<br/>(シャープペンシル可)」、「滑しゴム     </li> </ul>                                                                                                  | 方でも気険しない面は、大手<br>する物は、「HBの原鉛算<br>」、「鉛算明り」及び「時計                                                                   |
| フリガナ      | ホンゴウ タロウ                                 | 性别               | (計時機能のみのもの) 」に限ります。<br>(例) NEMERICE おける原語を知った日                                                                                                    |                                                                                                    |
| 氏名        | 本郷 太朗                                    | 女                | <ul> <li>(9) 「本学受験軍」及び「大学入試セングの際に必要となりますので、試験後も大</li> <li>(9) 「国家では、携帯電話等は、アラー</li> </ul>                                                                                                    | ックしている。 いたののようでいい<br>ター試験受験集」は、入学手続<br>切に保留してください。<br>ムの程定を解除し、電源を切                                              |
| 試験期日      | 令和2年 2月25日                               | (火)              | ってかばん等の中へしまってください。<br>(1) 試験会場では、監督員等の務示に従っ                                                                                                    | てくだきい。                                                                                                    |
| 試験会場      | 石川県立看護大                                  | ;学               |                                                                                                    |                                                                                                    |
| ※欄には何     | 「も記入しないでください。                            | 切り取              | って下さい                                                                                                    |                                                                                                    |